# **Configure Layer 3 TLOC Extension**

### Contents

| Introduction           |  |
|------------------------|--|
| Prerequisites          |  |
| Requirements           |  |
| Components Used        |  |
| Background Information |  |
| <u>Configure</u>       |  |
| Network Diagram        |  |

## Introduction

This document describes how to configure TLOC-Extension Layer 3(L3) on a Software-Defined Wide Area Network (SD-WAN).

# Prerequisites

### Requirements

Cisco recommends that you have knowledge of these topics:

- SD-WAN general overview
- Templates
- TLOC-extension
- Routing Protocols

#### **Components Used**

The information in this document is based on these software and hardware versions:

- Cisco vManage Release 20.7.x or later
- vManage Version 20.7.2
- vBond Version 20.7.2
- vSmart Version 20.7.2
- Integrated Service Routers (ISR)4451/K9 Version 17.7.2

The information in this document was created from the devices in a specific lab environment. All of the devices used in this document started with a cleared (default) configuration. If your network is live, ensure that you understand the potential impact of any command.

# **Background Information**

The TLOC extension allows a WAN Edge router to:

• Communicate over the WAN transport (connected to the adjacent WAN Edge router) through a TLOC-extension interface.

• Extend the TLOC to have redundancy on transport side.

There are two ways to configure TLOC Extension:

- 1. Via L2
  - Connect another SD-WAN router at the same physical site.
- 2. Via L3
  - Needs a router with L3 capabilities used to configure any routing protocol.
  - Connects between SD-WAN devices and non-SD-WAN device.
    - Must be via GRE tunnel to extend the TLOC.

# Configure

#### **Network Diagram**

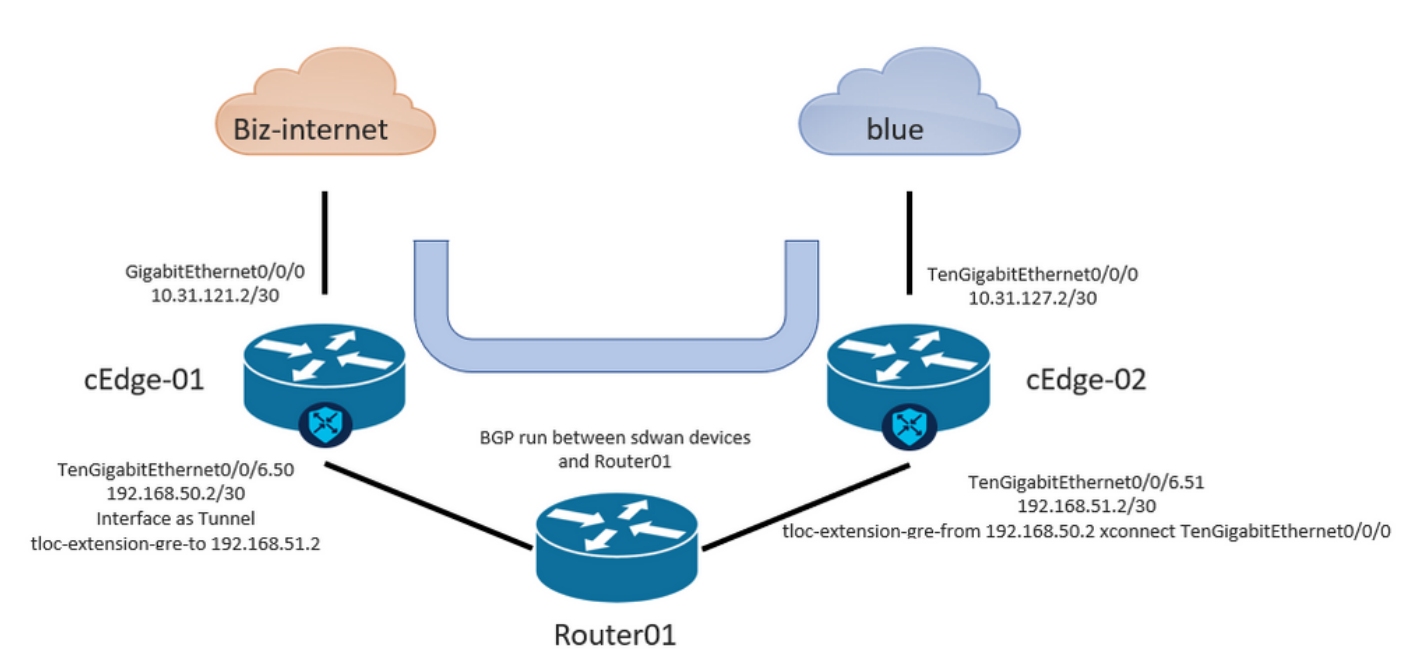

### **Configure TLOC Extension L3 from vManage GUI**

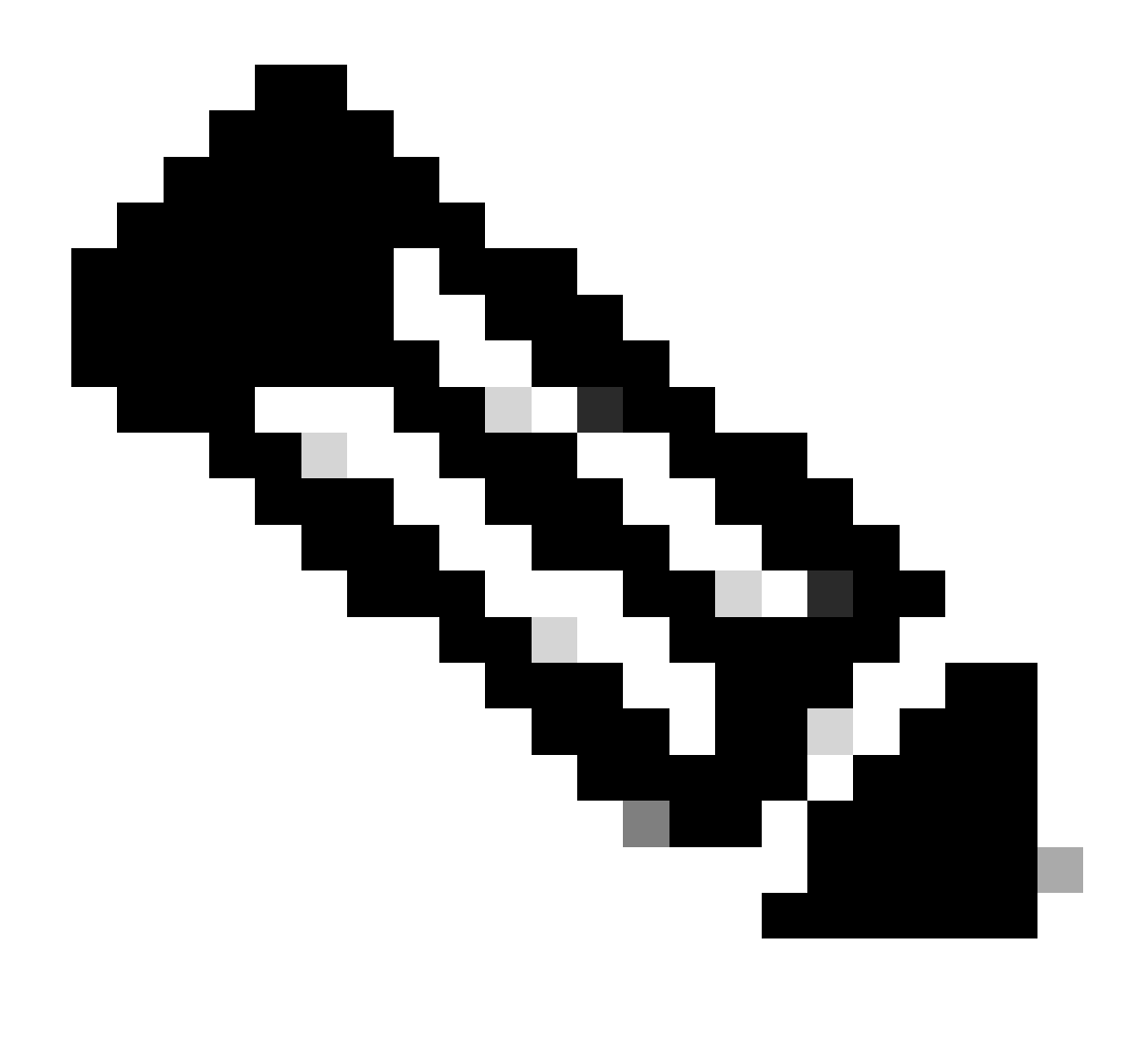

**Note**: Must configure a routing protocol to communicate between SD-WAN devices with a non-SW-WAN device. In this example, BGP is configured.

#### Step 1. Configuration on cEdge-01

- 1.1 Configure the Interface for TLOC-L3 connection and assign it to tunnel interface.
  - In vManage GUI, Navigate to Configuration > Templates > Feature Template > Select Device > VPN Interface Ethernet .
  - Configure basic configuration of the Interface, assign an IP address, in this case, interface GigabitEthernet0/0/6.50.
  - Navigate to **Tunnel** section and turn it **on**. Use the same color that the other SD-WAN device is used as local color, in this scenario, blue.
- 1.2 Enable TLOC extension statement from the device which gets the TLOC.
  - Navigate to **Tunnel > Advance Option > GRE Tunnel destination IP**.

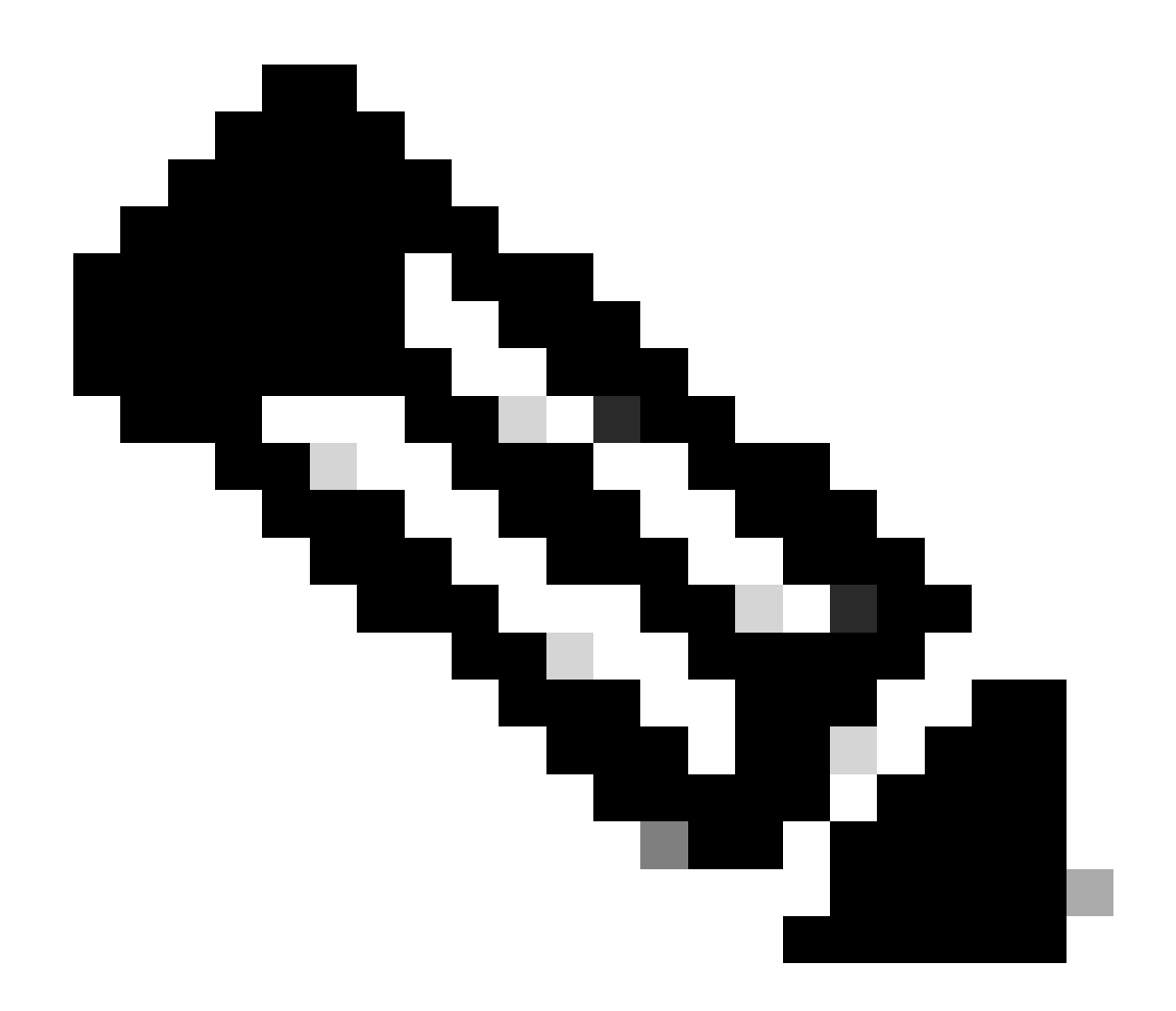

**Note**: The IP address must be the interface address assigned to the other SD-WAN device used for L3 connection.

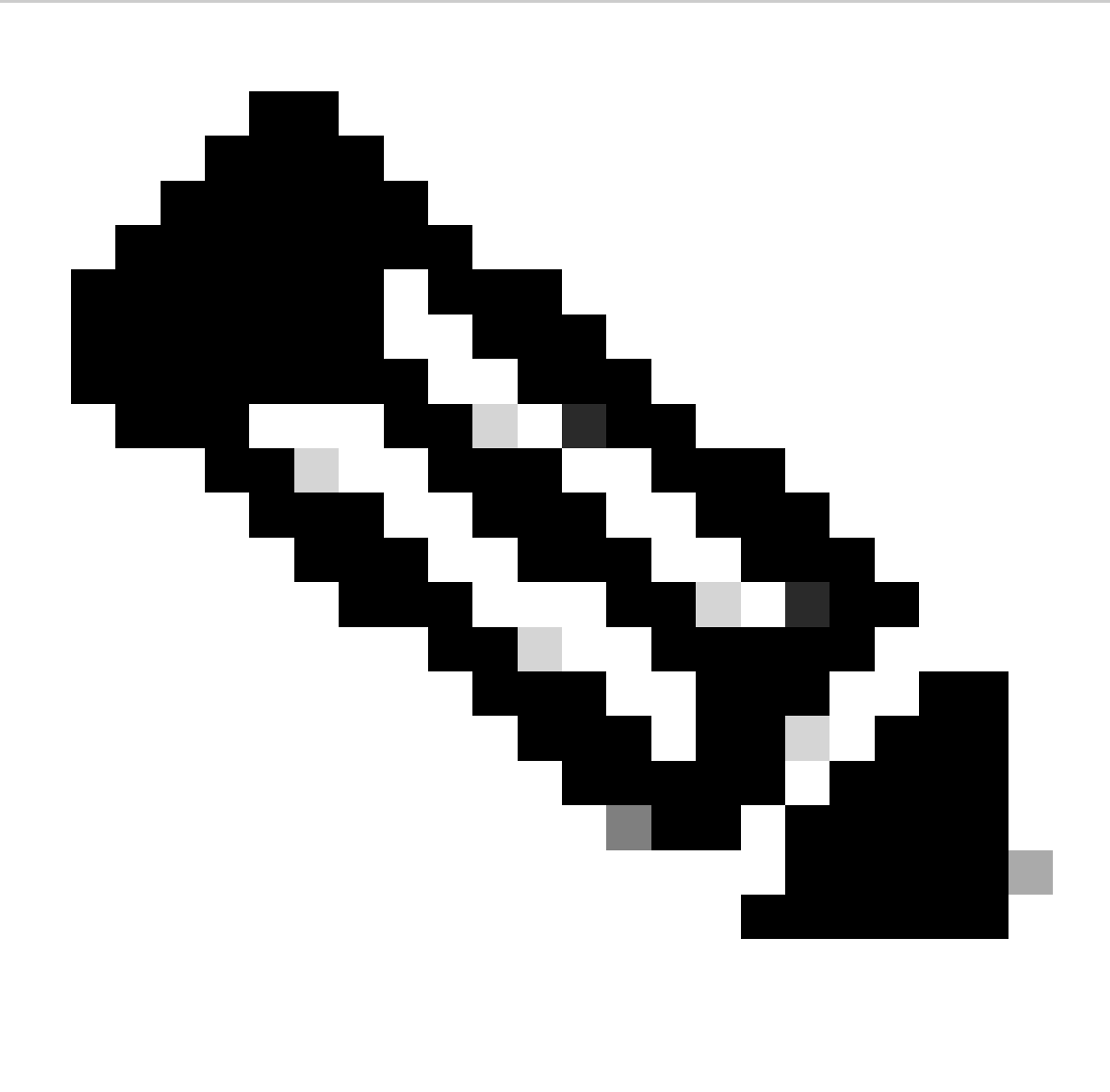

Note: An example is the IP address on cEdge-02 of interface TengigabitEthernet0/0/6.51.

#### BASIC CONFIGURATION

| Shutdown       | •   | ) Yes                   | O No |  |
|----------------|-----|-------------------------|------|--|
| Interface Name | • - | GigabitEthernet0/0/6.50 |      |  |
| Description    | ⊘-  |                         |      |  |

| O Dynamic O Static                |                 |
|-----------------------------------|-----------------|
| IPv4 Address/ prefix-length       | 192.168.50.2/30 |
| Secondary IP Address (Maximum: 4) | ⊕ Add           |
| DHCP Helper                       | ⊘-              |
| Block Non Source IP               | ⊘ • Yes O No    |
| Bandwidth Upstream                | ⊘ •             |
| Bandwidth Downstream              | ⊘-              |
| Auto Detect Bandwidth             | ⊘ • On Off      |
|                                   |                 |

#### V TUNNEL

| Tunnel Interface | •-  | O On | O off |
|------------------|-----|------|-------|
| Per-tunnel Qos   | 0-  | 🔿 On | Off   |
| Color            | - ⊕ | blue | •     |

2. Enable TLOC extension statement from where the device gets the TLOC.

#### Navigate to **Tunnel > Advance Option > GRE Tunnel destination IP**.

The IP must be the IP address of interface assigned to the other SD-WAN device, which is used for L3 connection, in this case the IP address on cEdge-02 of interface TenGigabitEthernet0/0/6.51.

Advanced Options 🤜

| Encapsulation             |                       |
|---------------------------|-----------------------|
| GRE                       | ⊘ • On Off            |
| IPsec                     | ⊘ • On Off            |
| IPsec Preference          | ⊘ -                   |
| IPsec Weight              | <ul><li>✓ •</li></ul> |
| Carrier                   | ⊘ • default           |
| Bind Loopback Tunnel      | ⊘•                    |
| Last-Resort Circuit       | ⊘ • On Off            |
| NAT Refresh Interval      | Ø <b>*</b> 5          |
| Hello Interval            | ⊘ ▼ 1000              |
| Hello Tolerance           | Ø • 12                |
| GRE tunnel destination IP | ⊕ ▼ 192.168.51.2      |

### Step 2. Configuration on cEdge-02

2.1 In vManage GUI, Navigate to Configuration > Templates > Feature Template > Select Device > VPN Interface Ethernet.

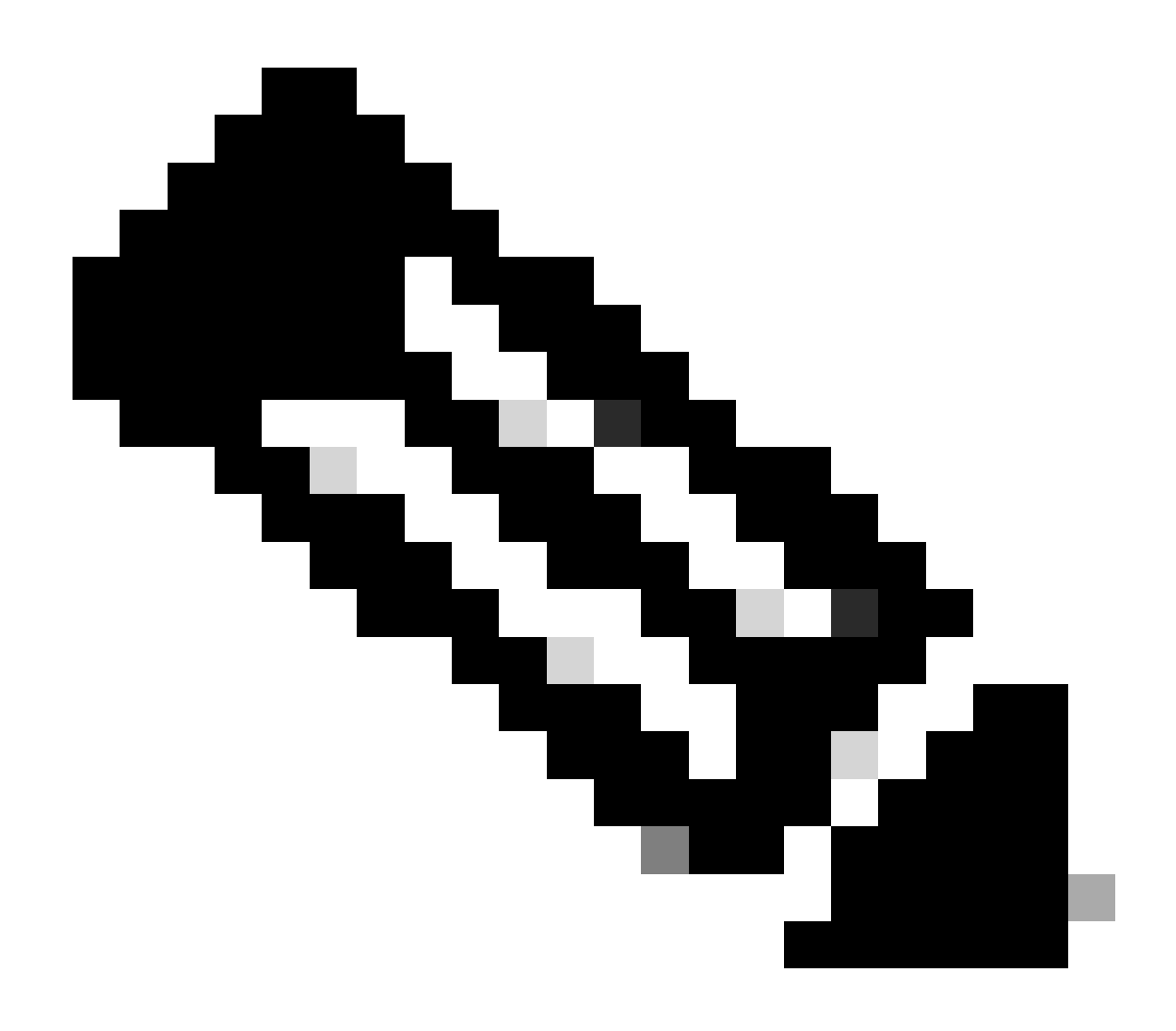

Note: In this interface, Tunnel must be OFF.

- Configure basic configuration of the Interface.
- Assign an IP address (TenGigabitEthernet0/0/6.51 in this case).

### V BASIC CONFIGURATION

l

| Chutdaura                         |                            |
|-----------------------------------|----------------------------|
| Shutdown                          | · O Yes O No               |
| Interface Name                    | TenGigabitEthernet0/0/6.51 |
| Description                       | ⊘-                         |
|                                   |                            |
| 🔿 Dynamic 🔹 Static                |                            |
| IPv4 Address/ prefix-length       | • 192.168.51.2/30          |
| Secondary IP Address (Maximum: 4) | ⊕ Add                      |
| DHCP Helper                       | ⊘-                         |
| Block Non Source IP               | ⊘ • OYes ONO               |
| Bandwidth Upstream                | ⊘-                         |
| Bandwidth Downstream              | ⊘•                         |
| Auto Detect Bandwidth             | Ø ▪ On Off                 |
| V TUNNEL                          |                            |
| Tunnel Interface                  | ⊘ • On Off                 |

2.2 Navigate to Advance section and complete the information for GRE tunnel source IP.

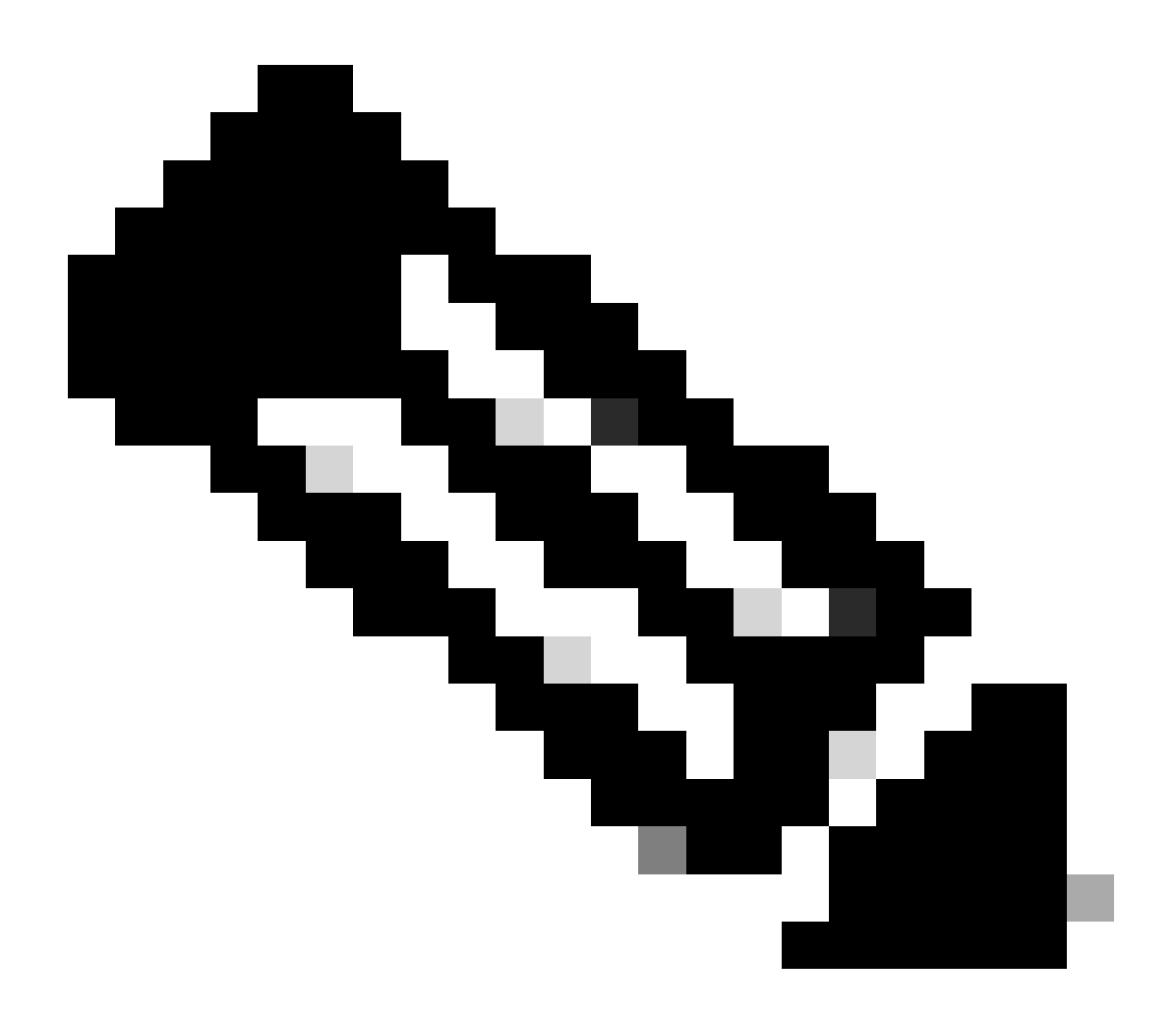

#### Note:

- The IP address must be the interface address assigned to the other SD-WAN device used for L3 connection.
- xconnect must be the WAN interface used to send traffic over the extended TLOC.

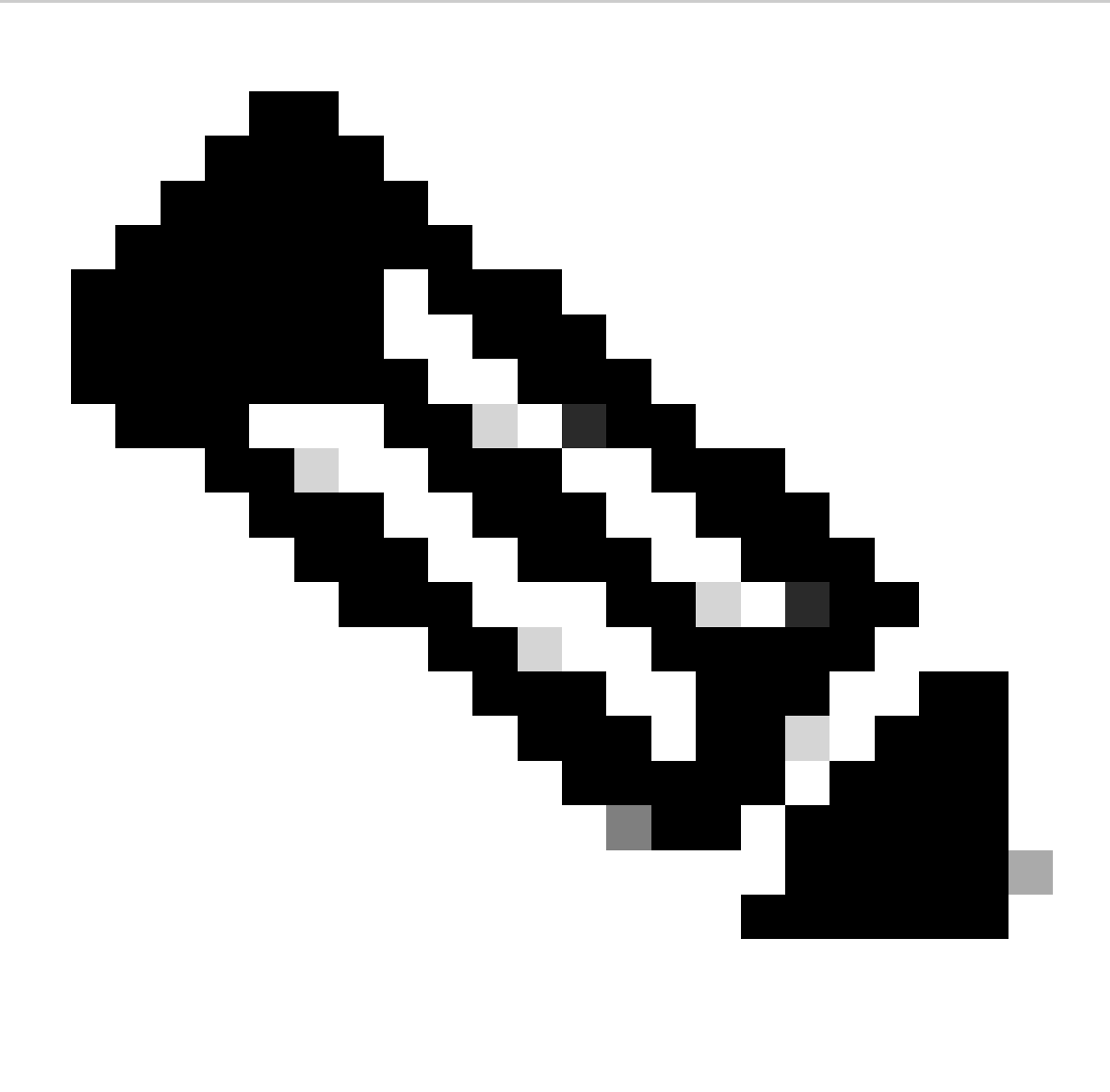

Note: An example is the IP address on cEdge-02 of interface TengigabitEthernet0/0/6.51.

#### ADVANCED

| Duplex                       | 0.  |                 |          |   |
|------------------------------|-----|-----------------|----------|---|
| MAC Address                  | ⊘•  |                 |          |   |
| IP MTU                       | 0.  | 1500            |          |   |
| TCP MSS                      | ⊘•  |                 |          |   |
| Speed                        | ⊘•  |                 |          |   |
| ARP Timeout                  | 0.  | 1200            |          |   |
| Autonegotiation              | 0.  | O On            | O ff     |   |
| Media type                   | 0.  |                 |          |   |
| TLOC Extension               | 0.  |                 |          |   |
| Load Interval                | 0-  | 30              |          | 0 |
| Tracker                      | ⊘•  |                 |          |   |
| ICMP/ICMPv6 Redirect Disable | 0.  | O On            | Off      |   |
| GRE tunnel source IP         | ⊕ · | 192.168.50.2    |          |   |
| Xconnect                     | ••  | TenGigabitEther | net0/0/0 |   |
| IP Directed-Broadcast        | 0-  | O On            | O Off    |   |

### **Configure TIOC Extension L3 from CLI**

In this section, you can check how the configuration looks on CLI after template push.

Configuration on cEdge-01:

```
cEdge-01#show sdwan running-config
system
system-ip
                       <system_ip>
 site-id
                       <site_id>
organization-name
                       <organization_name>
vbond <vbond>
I
hostname cEdge-01
ip route 0.0.0.0 0.0.0.0 10.31.121.1
interface GigabitEthernet0/0/0
no shutdown
 ip address 10.31.121.2 255.255.255.252
exit
interface GigabitEthernet0/0/6
no shutdown
 ip mtu 1504
mtu 1504
negotiation auto
exit
interface GigabitEthernet0/0/6.50
no shutdown
 encapsulation dot1Q 50
 ip address 192.168.50.2 255.255.255.252
exit
interface Loopback100
no shutdown
 ip address 10.10.10.10 255.255.255
exit
interface Tunnel0
no shutdown
ip unnumbered GigabitEthernet0/0/0
tunnel source GigabitEthernet0/0/0
 tunnel mode sdwan
exit
interface Tunnel10101012
no shutdown
 ip unnumbered GigabitEthernet0/0/6.50
no ip redirects
 ipv6 unnumbered GigabitEthernet0/0/6.50
no ipv6 redirects
 tunnel source GigabitEthernet0/0/6.50
 tunnel mode sdwan
exit
router bgp 65001
bgp log-neighbor-changes
bgp router-id 10.10.10.10
neighbor 192.168.50.1 remote-as 65003
 address-family ipv4 unicast
 neighbor 192.168.50.1 activate
 network 192.168.50.0 mask 255.255.255.252
 exit-address-family
 I
sdwan
 interface GigabitEthernet0/0/0
 tunnel-interface
```

```
encapsulation ipsec
   color biz-internet
   allow-service all
 exit
 exit
 interface GigabitEthernet0/0/6.50
 tunnel-interface
   encapsulation ipsec
   color blue
   tloc-extension-gre-to 192.168.51.2
 exit
exit
cEdge-01#
Configuration on cEdge-02:
cEdge-02#show sdwan running-config
system
system-ip
                       <system_ip>
site-id
                       <site_id>
organization-name
                       <organization_name>
vbond <vbond>
L
hostname cEdge-02
1
ip route 0.0.0.0 0.0.0.0 10.31.127.1
ip nat inside source list nat-dia-vpn-hop-access-list interface TenGigabitEthernetO/O/O overload
interface TenGigabitEthernet0/0/0
no shutdown
 ip address 10.31.127.2 255.255.255.252
ip nat outside
exit
interface TenGigabitEthernet0/0/6
no shutdown
mtu 1504
exit
interface TenGigabitEthernet0/0/6.51
no shutdown
 encapsulation dot1Q 51
 ip address 192.168.51.2 255.255.255.252
exit
interface Loopback200
no shutdown
 ip address 10.200.200.200 255.255.255.255
exit
interface Tunnel0
no shutdown
 ip unnumbered TenGigabitEthernet0/0/0
 ipv6 unnumbered TenGigabitEthernet0/0/0
 tunnel source TenGigabitEthernet0/0/0
 tunnel mode sdwan
exit
router bgp 65002
bgp log-neighbor-changes
bgp router-id 10.200.200.200
 neighbor 192.168.51.1 remote-as 65003
 address-family ipv4 unicast
 neighbor 192.168.51.1 activate
```

```
network 192.168.51.0 mask 255.255.255.252
 exit-address-family
 ļ
sdwan
interface TenGigabitEthernet0/0/0
 tunnel-interface
  encapsulation ipsec
  color blue
  allow-service all
  allow-service bgp
  allow-service dhcp
  allow-service dns
  allow-service icmp
   no allow-service sshd
   no allow-service netconf
  no allow-service ntp
  no allow-service ospf
   no allow-service stun
  allow-service https
  no allow-service snmp
  no allow-service bfd
 exit
 exit
 interface TenGigabitEthernet0/0/6.51
 tloc-extension-gre-from 192.168.50.2 xconnect TenGigabitEthernet0/0/0
exit
cEdge-02#
```

### Verify

Validation on cEdge-01:

cEdge-01 must create control connections with local TLOC (biz-internet) and TLOC Extension (blue).

| cEdge-01L#show | sdwan | control | connections |
|----------------|-------|---------|-------------|
|----------------|-------|---------|-------------|

|           |                |      |        |                | PEER  |            |
|-----------|----------------|------|--------|----------------|-------|------------|
| PEER      | PEER PEER      | SITE | DOMAIN | PEER           | PRIV  | PEER       |
| TYPE      | PROT SYSTEM IP | ID   | ID     | PRIVATE IP     | PORT  | PUBLIC IP  |
|           |                | 10   | <br>1  | 102 160 21 24  | 22052 | 170 10 101 |
| vsillar L | ulis           | 10   | T      | 192.100.21.34  | 22922 | 1/2.10.121 |
| vsmart    | dtls           | 10   | 1      | 192.168.21.34  | 32953 | 172.18.121 |
| vbond     | dtls           | 0    | 0      | 172.18.121.105 | 32853 | 172.18.121 |
| vbond     | dtls           | 0    | 0      | 172.18.121.105 | 32853 | 172.18.121 |
| vmanage   | dtls           | 10   | 0      | 192.168.28.25  | 32953 | 172.18.121 |

cEdge-01#show sdwan control local-properties

| INTERFACE               | PUBLIC<br>IPv4 | PUBLIC<br>PORT | PRIV<br>IPv4 | ATE         | PRIVA1<br>IP∨6 | E |      |  |
|-------------------------|----------------|----------------|--------------|-------------|----------------|---|------|--|
| GigabitEthernet0/0/0    | 10.31.121      | .87 32         | 2853         | 10.31.121.8 | 7 :            | : | <br> |  |
| GigabitEthernet0/0/6.50 | 10.31.127      | 7.62 50        | )63          | 192.168.50. | 2:             | : |      |  |

# Troubleshoot

In case you have an issue, refer to:

Troubleshoot SD-WAN Control Connections